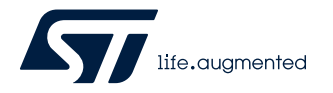

# UM3037

User manual

# Getting started with the X-LINUX-IOT01E/A software for X-STM32MP-IOT01A/X-STM32MP-IOT01E expansion boards plugged onto the STM32MP157F-DK2 discovery kit

### Introduction

X-STM32MP-IOT01E expansion board.

The X-LINUX-IOT01E/A is an STM32 MPU OpenSTLinux software expansion package that allows developers to evaluate the features of the X-STM32MP-IOT01A/X-STM32MP-IOT01E expansion board.

The package enables the STM32MP157F-DK2 discovery kit to operate with the X-STM32MP-IOT01A/X-STM32MP-IOT01E. It includes demo applications to evaluate the LSM6DSOX and the SPIRIT1 modules mounted on the X-STM32MP-IOT01A/

The LSM6DSOX is a system-in-package, which features a 3-axis digital accelerometer and a 3-axis digital gyroscope. It boosts performance at 0.55 mA in the high-performance mode and enables always-on low-power features for an optimal motion experience for the consumer.

The SPIRIT1 is a very low-power RF transceiver for RF wireless applications in the Sub-1 GHz band. It is designed to operate both in the license-free ISM and SRD frequency bands at 169, 315, 433, 868, and 915 MHz. It can also be programmed to operate at additional frequencies in the 300-348 MHz, 387-470 MHz, and 779-956 MHz bands.

The X-LINUX-IOT01E/A package integrates the SPIRIT1 library into Linux based software package targeting the STM32MP157F-DK2 board. Thus, it represents a user-mode driver that operates with the SPIRIT1 module.

#### Figure 1. X-STM32MP-IOT01A mounted on STM32MP157F-DK2

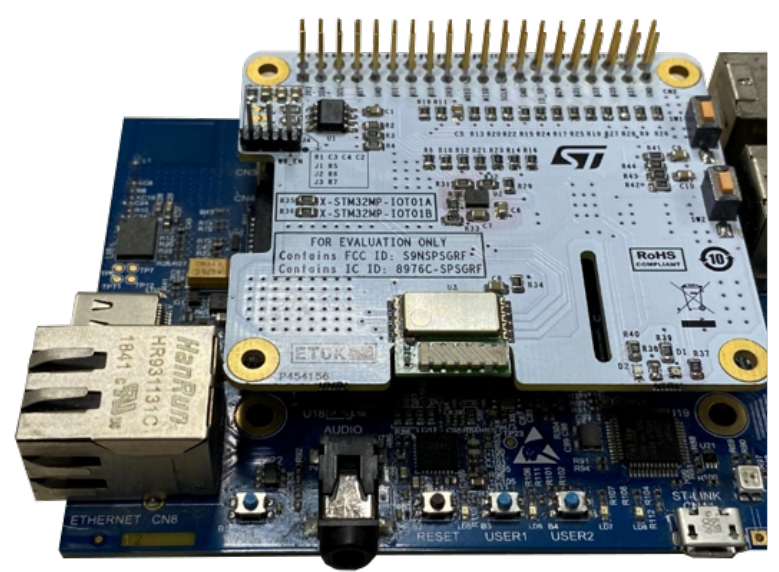

# 1 Overview

57

The X-LINUX-IOT01E/A software package runs on the Arm Cortex<sup>®</sup> A7 core of the STM32MP157 series. The software interacts with the lower-layer peripherals (I<sup>2</sup>C and SPI) of the STM32MP1 through standard Linux device drivers.

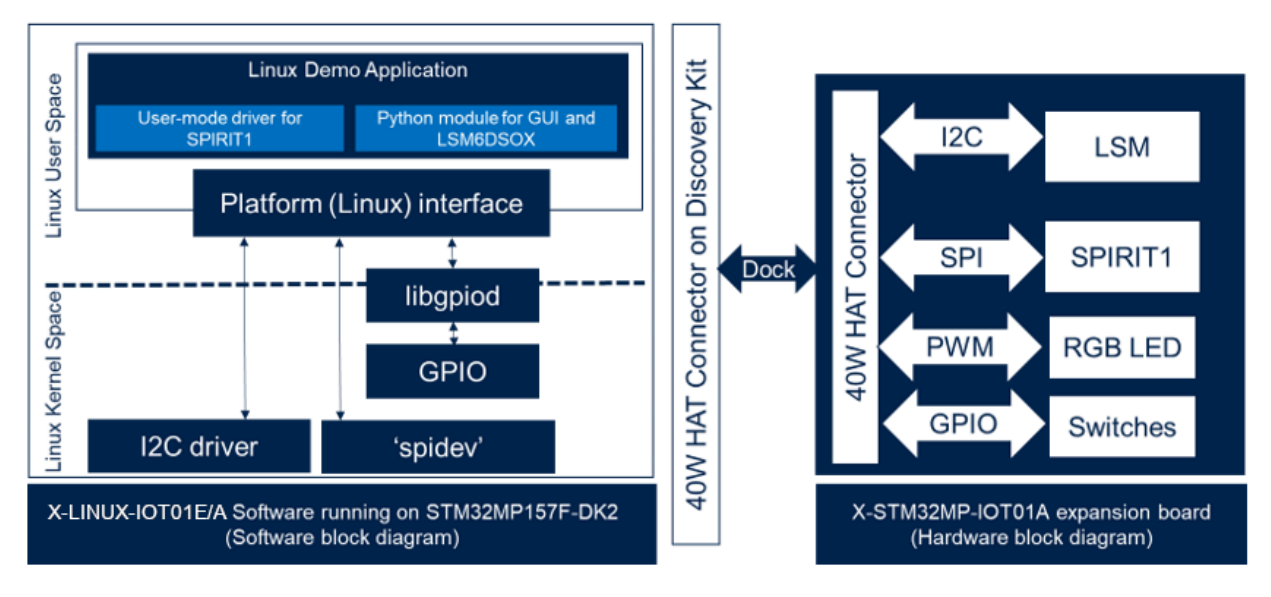

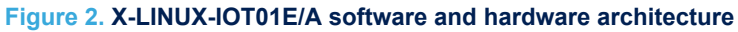

## 1.1 Functional blocks

The SPIRIT1 user-mode Linux driver communicates with the RF module over a SPI interface. It receives sensor data from a remote sensor node and uploads the data to the DSH-ASSETRACKING dashboard.

A Python-based GUI runs in parallel. It displays the LSM6DSOX sensor data on the screen and provides a button interface to access the on-board RGB LED.

# 2 Hardware setup

51

An Ubuntu-based PC/virtual-machine, with at least 18.04 LTS or a higher version, is required as a crossdevelopment platform to build the SPIRIT1 user driver code.

For a quick evaluation using the pre-built binaries provided with the X-LINUX-IOT01E/A package, you can also use a Windows PC.

### 2.1 Hardware requirements

- A PC/virtual machine with Ubuntu<sup>®</sup> 18.04 or higher
- An STM32MP157F-DK2 discovery kit
- An X-STM32MP-IOT01A/X-STM32MP-IOT01E expansion board
- An 8 GB (or higher) microSD<sup>™</sup> card to boot the STM32MP157F-DK2
- An SD card reader or LAN connectivity
- A USB Type-A to micro B USB cable
- A USB Type-A to mini B USB cable
- A USB Type-C to Type-C USB cable
- A USB-PD compliant 5 V 3 A power supply
- A sensor node: NUCLEO-F401RE + X-NUCLEO-IKS01A3 + X-NUCLEO-IDS01A4/X-NUCLEO-IDS01A5

## 2.2 Hardware connections

#### 2.2.1 Setup for the discovery kit, the expansion board, and the LCD display

Step 1. Plug the X-STM32MP-IOT01A/X-STM32MP-IOT01E expansion board on the 40 W connector (CN12) of the STM32MP157F-DK2 top side.

#### Figure 3. Hardware setup without the LCD display

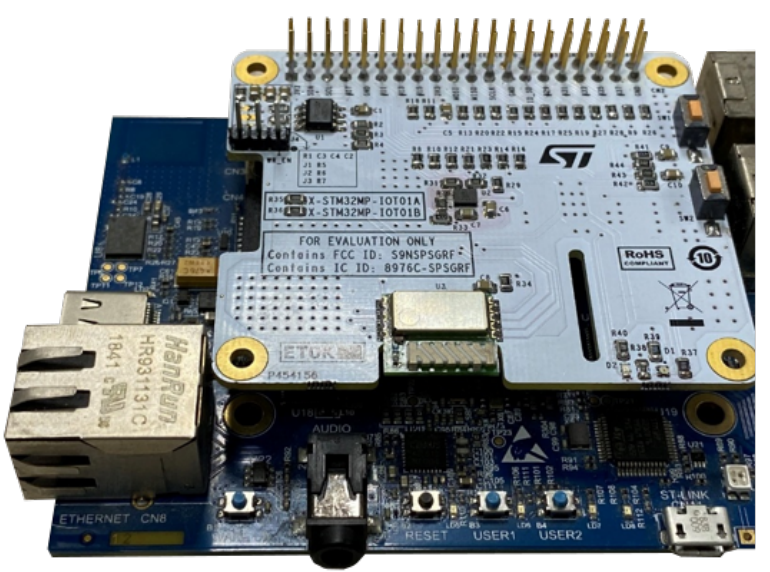

Step 2. Connect the LCD display to the STM32MP157F-DK2 on top of the X-STM32MP-IOT01A/X-STM32MP-IOT01E expansion board.

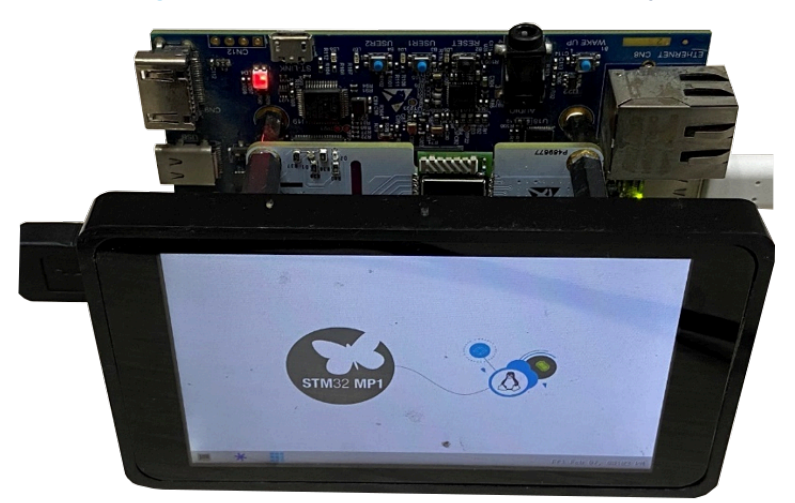

Figure 4. Hardware setup with the LCD display

- Step 3. Connect the ST-LINK programmer/debugger embedded in the STM32MP157F-DK2 to your host PC via the USB micro-B type port (CN11).
- Step 4. Power the STM32MP157F-DK2 through the USB Type-C<sup>™</sup> port (CN6). Use a 5 V, 3 A power adapter.

#### 2.2.2 Setup for the sensor node

57/

- Connect the X-NUCLEO-IKS01A3 and X-NUCLEO-IDS01A4 (for the X-STM32MP-IOT01E)/X-NUCLEO-IDS01A5 (for the X-STM32MP-IOT01A) expansion boards to the NUCLEO-F401RE development board.
- Step 2. Use a USB Type-A to mini-B cable to power up and connect this setup to your PC USB port.

#### Figure 5. Wireless sensor node

- 1. X-NUCLEO-IDS01A4/X-NUCLEO-IDS01A5
- 2. USB cable for power/programming
- 3. NUCLEO-F401RE
- 4. X-NUCLEO-IKS01A3

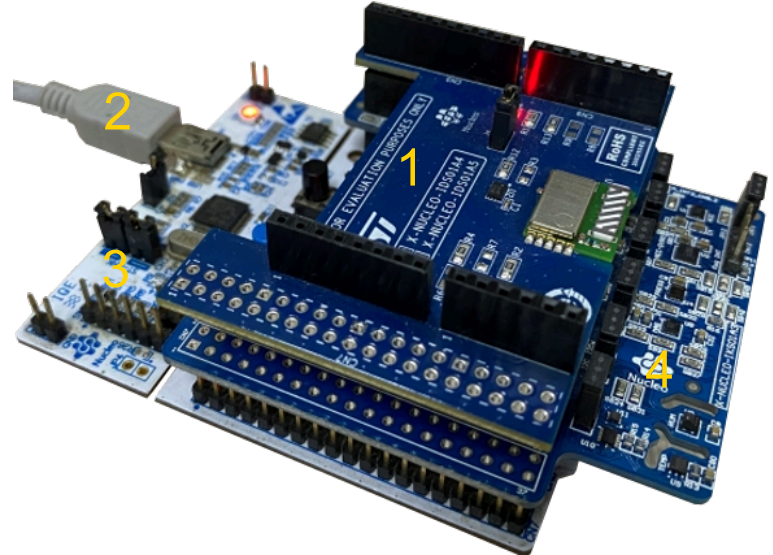

# 3 Software setup

- **Step 1.** Unpack the STM32MP157F-DK2 discovery kit, insert a microSD card and power it up using a USB-PD compliant 5 V, 3 A power supply.
- **Step 2.** Install the starter package according to the instructions in the STM32MP157x-DK2 Getting Started wiki. A minimum 8 GB microSD<sup>™</sup> card is required to flash the bootable images.
- **Step 3.** To run the application, the platform should be configured correctly by updating the device tree to enable the relevant peripherals.
  - Use the prebuilt images available or
  - develop the device tree and build the kernel images.

You can also build this software package by including the Yocto layer (meta-iot0la) in the ST distribution package. This operation builds the source code and includes the device tree modifications along with the compiled binaries in the final flashable images. For further details on this process, see Section 3.6 How to include the meta-iot01 layer in the distribution package.

### 3.1 Using the DSH-ASSETRACKING dashboard

To view the sensor (accelerometer, gyroscope, pressure, and temperature) data, follow the below procedure and create a new cloud device. Then, update the STM32MP157F-DK2 configuration to connect it to the cloud on the DSH-ASSETRACKING dashboard.

- Step 1. Open DSH-ASSETRACKING.
- Step 2. Go to the DSH-ASSETRACKING login page and create a new login account.

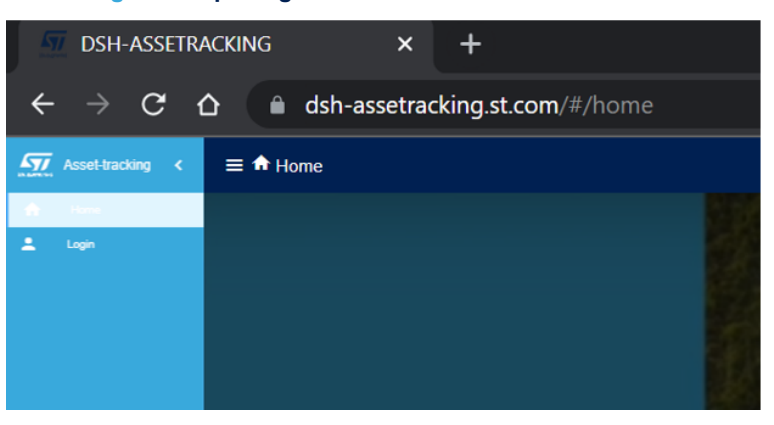

#### Figure 6. Opening DSH-ASSETRACKING dashboard

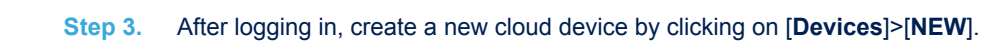

#### Figure 7. Creating a new cloud device

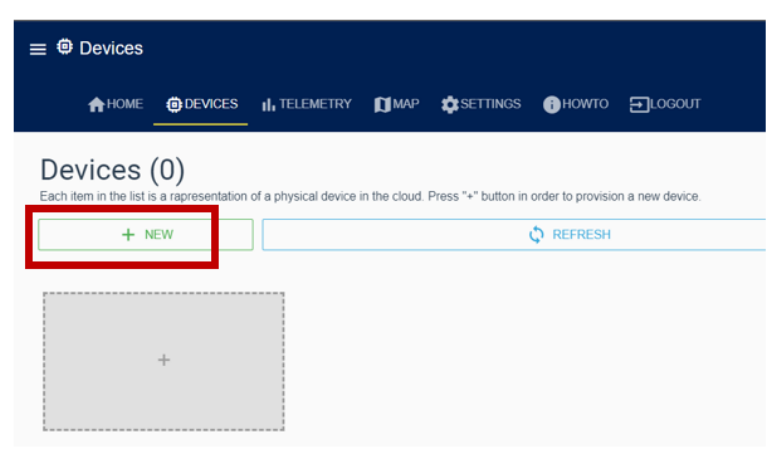

Step 4. Select the device type as "HTTP client".

| chinology                                                                    | Central                                                                           | Another and the second second seco |
|------------------------------------------------------------------------------|-----------------------------------------------------------------------------------|----------------------------------------------------------------------------------------------------|
| IOT Discovery Kit<br>Provision an IoT Discovery Mt with FP-CLD-AWS1 on-board | PP-ATR-LTE1 Promition CELLI2 discovery Mit based device with FP-ATR-LTE1 on-based | ST LoRa-Tracker<br>Provision a device powered by ST LoRa Tracker                                                                                                    |
|                                                                              | ★ Via mobile app                                                                  | * Via mobile app                                                                                                    |
| FP-ATR-SIGFOX1<br>Provision Nucleo based device with FP-ATR-SIGFOX1 on 8     | SensorTile.BOX<br>Provision a SensorTile BOX using ST Asset-Tracking mobile app   | SmartTag1<br>Provision a SmartTag1 board using ST Asset-Tracking mobile<br>app                                                                                                    |

Figure 8. Selecting the device type

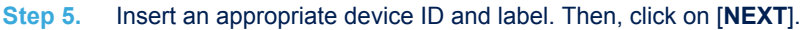

| -                                                                              | DEVICES                 | II. TELEMETRY             | Юмар        | SETTINGS | вножто | ➡LOCOUT   |  |
|--------------------------------------------------------------------------------|-------------------------|---------------------------|-------------|----------|--------|-----------|--|
| lew device                                                                     | ter a new devi          | ce within your use        | r workspace |          |        |           |  |
| Technology                                                                     |                         | , your use                |             | -        |        | 2 General |  |
| (i) Davica ID                                                                  |                         |                           |             |          |        |           |  |
| w Device ID                                                                    |                         |                           |             |          |        |           |  |
| Unique device ID (                                                             | (tpically it is provide | d by the device via seria | l terminal) |          |        |           |  |
| Unique device ID (<br>Device ID                                                | tipically it is provide | d by the device via seria | l terminal) |          |        |           |  |
| Device ID<br>Device ID<br>Label<br>Human-friendly de                           | ivice name              | d by the device via seria | l terminal) |          |        |           |  |
| Device ID<br>Device ID<br>E Label<br>Human-friendly de<br>Custom name          | itipically it is p bloe | d by the device via sena  | (terminal)  |          |        |           |  |
| Unique device ID I<br>Device ID<br>E Label<br>Human-friendly de<br>Custom name | vice name               | d by the device via sena  | (terminal)  |          |        | NEXT      |  |

Figure 9. Inserting the device ID and label

The device ID that you have just inserted becomes the device unique ID and a new cloud device is created. As an example, the figure below shows a new device with device ID <code>SPIRIT1\_NODE</code>.

Figure 10. New device ID

| ←             | $\rightarrow$ (                                  | C D                    | 🗎 dsh-                    | assetra       | cking.st.c          | <b>om/</b> #/d   | devices             |
|---------------|--------------------------------------------------|------------------------|---------------------------|---------------|---------------------|------------------|---------------------|
| ≡⊜            | Devices                                          |                        |                           |               |                     |                  |                     |
|               | <b>A</b> HOME                                    | C DEVICE               | ES II. TELEMETRY          | Юмар          | SETTINGS            | Пноwто           | 0 Erocout           |
| De<br>Each if | VICES<br>term in the list                        | (1)<br>is a rapresenta | tion of a physical device | in the cloud. | Press "+" button in | order to provisi | ision a new device. |
|               |                                                  | + NEW                  | /                         |               |                     |                  | REFRESH             |
| SI<br>SF      | PIRIT1_N<br>PIRIT1_NODE<br>Creating<br>Please re | ODE                    | ≆                         |               | +                   |                  |                     |

**Step 6.** Go to [**SETTINGS**] and create a new API key by clicking on the [+] button. The API key is common for all the nodes.

#### Figure 11. Creating a new API key

|                                                                                                    |                                                                                                    | <> T suboth-vitram.shuitia                                                                                                    | gat com           |
|----------------------------------------------------------------------------------------------------|----------------------------------------------------------------------------------------------------|----------------------------------------------------------------------------------------------------|-------------------|
| () шир <b>Саяттика</b> (Сноито Е).0000/Г                                                                 |                                                                                                    |                                                                                                    |                   |
| Personal access api-keys<br>apikeys are secret taken need to authenticate HTTP requests for data uplice. |                                                                                                    |                                                                                                    |                   |
| ApJay rang 0                                                                                             | Create timestamp                                                                                              |                                                                                                    |                   |
|                                                                                                    | No data available                                                                                             | Rossperpage: <u>6 •</u> -                                                                                                    | $\langle \rangle$ |
|                                                                                                    |                                                                                                    | [                                                                                                    | 00                |
|                                                                                                    | Плик Флатика<br>Реголо Воссеза вр:Керз<br>съста, на инализия ната въемски ИТИ прави ва кан циск.<br>дили има? | Operatives         Operatives         Operatives           Perconditional scales significants         States are surface and states in State spaces.         States are surface and states in State spaces.           Applications         States are surface.         States in states in State spaces. | O Table Annu Annu |

#### Step 7. Copy the API key value by clicking on the [Copy] button.

#### Figure 12. Copying the API key value

| ≡ ♥ Settings                                                                          |                                                                                                    |                                                                                                    | () Takah                                                 | ekram shuklağırl.com |
|---------------------------------------------------------------------------------------|----------------------------------------------------------------------------------------------------|----------------------------------------------------------------------------------------------------|----------------------------------------------------------|----------------------|
| AHOME ODMICES IL TELEMETRY                                                            | (Димар 😄 зетлика 🕢 номто 🖃 Locout                                                                    |                                                                                                    |                                                          |                      |
| Settings<br>Configure dishiboard in order to be integrated with external<br>services. | Personal access api-keys<br>Api-keys are secret tokens need to authenticate HTTP requests for data u | den.                                                                                                    |                                                          |                      |
| 👟 API Keys                                                                            | Apikey name 1                                                                                        | Create Snesterp                                                                                                    |                                                          |                      |
|                                                                                       | SPIRITI_KEY                                                                                          |                                                                                                    | Tue Nov 23 2021 12:39:16 ON/T+0530 (India Standard Time) | /                    |
| Device profiles                                                                       |                                                                                                    |                                                                                                    | Rom per paga 🛛 5 👻                                       | statt < >            |
| O Data converters                                                                     | Details of seamulary api-key                                                                         |                                                                                                    |                                                          |                      |
|                                                                                       | ⊟ Create Envestamp:<br>□ Least update:<br>Status:                                                    | Twe Nov 23 2021 12:39:16 GMT=4530 (india Standard Time)<br>Twe Nov 23 2021 12:39:16 GMT=6530 (india Standard Time) |                                                          |                      |
|                                                                                       | Value:                                                                                               | 3cc1082-0081-41dF-ad71-a88ctb9435d2.89(20161-fc92-4145-83cb-3714289c827                                            |                                                          |                      |
|                                                                                       |                                                                                                    |                                                                                                    |                                                          | X DELS E             |
|                                                                                       |                                                                                                    |                                                                                                    |                                                          | 0 🕀                  |

This API key and the Device ID should be added to the creds.conf file on the STM32MP157F-DK2 (refer to Section 3.5, step 5).

#### 3.2 Sensor node setup

To program "STM32F401RE-Nucleo\_P2P\_SensorNode\_Tx.bin" via the STM32CubeProgrammer on the NUCLEO-F401RE, follow the procedure below.

- Step 1. Download and install STM32CubeProgrammer.
- Step 2. Plug the hardware as shown in Figure 5.
- Step 3. Connect the board using a programming cable (USB mini-B to type A).
- Step 4. Run STM32CubeProgrammer on your Windows/Ubuntu PC.
- Step 5. Select [ST-LINK] from the drop-down menu and click on the [Connect] button.

#### Figure 13. Connecting target from STM32CubeProgrammer

| <u>10</u> | 1 🕒 🔰            | × 🖅              |
|-----------|------------------|------------------|
|           |                  | Not connected    |
|           | ST-LINK          | Connect          |
|           | ST-LIN           | K configuration  |
| •         | Serial number    | 0670FF39373 👻 🧭  |
|           | Port             | SWD 👻            |
|           | Frequency (kHz)  | 4000 👻           |
|           | Mode             | Normal 👻         |
|           | Access port      | 0 👻              |
|           | Reset mode       | Software reset 🔹 |
|           | Speed            | Reliable 👻       |
|           | Shared           | Disabled 🔹 👔     |
|           | Debug in Low Pov | ver mode 🗸 🗸     |
|           | External loader  | _                |

Step 6. Select the "STM32F401RE\_SensorNode\_Tx\_915Mhz.bin" file for X-NUCLEO-IDS01A5 and "STM32F401RE\_SensorNode\_Tx\_868Mhz.bin" file for X-NUCLEO-IDS01A4 from the [Open file] menu.

| STM32<br>Cube | Programmer      |             |          |                |              |              | 1 | 1 🖸 🔰                   | * 🖅                              |
|---------------|-----------------|-------------|----------|----------------|--------------|--------------|---|-------------------------|----------------------------------|
| ≡             | Memory & File e | dition      |          |                |              |              |   |                         | Connected                        |
|               | Device memory   | Open file + |          |                |              |              |   | ST-LINK                 | <ul> <li>Disconnect</li> </ul>   |
|               | Address 0x08000 | 000 Size    | 0x400    | Data width 32- | bit 👻 Find D | Data Ox Read | • | ST-LIN<br>Serial number | K configuration<br>0670FF39373 🖸 |
| =             | Address         |             | 4        | 8              | с            | ASCII        |   | Port                    | SWD 👻                            |
| OB            | 0x08000000      | 20001F38    | 080070DD | 08007119       | 08005CA1     | 8 Ýpq;\      | _ | Frequency (kHz)         | 4000 👻                           |
|               | 0x08000010      | 0800711D    | 08007121 | 08007125       | 00000000     | .q!q%q       |   | Mode                    | Normal                           |
| CPU           | 0x08000020      | 00000000    | 00000000 | 00000000       | 08007129     | )q           |   | Access port             | 0                                |
| ╘             | 0x08000030      | 0800712D    | 00000000 | 08007131       | 08005CAB     | -q1q«\       |   | Reset mode              | Software reset 🔹                 |
| swv           | 0x08000040      | 08007135    | 08007139 | 0800713D       | 08007141     | 5q9q=qAq     |   | Speed                   | Reliable 👻                       |
|               | 0x08000050      | 08007145    | 08007149 | 0800714D       | 08007151     | EqIqMqQq     |   | Shared                  | Disabled 👻 👔                     |
|               |                 |             |          |                |              |              |   | Data in Low Data        |                                  |

#### Figure 14. Binary file selection

Step 7. Program the device by clicking on the [Download] button.

Figure 15. Programming the device

| STM32<br>CubePr | rogramme | er      |          |      |        |               |              |      |        |           |          |      | <b>(19)</b> | f 🖸      | 3                | $\star$       | 57          |
|-----------------|----------|---------|----------|------|--------|---------------|--------------|------|--------|-----------|----------|------|-------------|----------|------------------|---------------|-------------|
|                 | Memory   | v & Fil | e editio | n    |        |               |              |      |        |           |          |      |             |          |                  | Conne         | ected       |
|                 | Device m | nemory  | STM32F   | 401F | RE_Sen | sorNode_Tx_91 | 5Mhz.bin × + |      |        |           |          |      |             | ST-LIN   | чK               | - Disc        | onnect      |
|                 | Address  | 0x0     |          | •    | Size   | 0xE21C        | Data width   | 32-b | pit 👻  | Find Data | 0x       |      | Download 🔻  | Serial n | ST-LINK<br>umber | configuratio  | on<br>5 👻 🛃 |
|                 | Ad       | dress   |          | 0    |        | 4             | 8            |      | (      | :         | AS       | scii | -           | Port     |                  | SWD           |             |
| OB              | 0x00000  | 0000    | 200      | 00C0 | 00     | 0800DEE5      | 0800D941     |      | 0800D9 | 43        | . åÞAÙCÙ |      |             | Freque   |                  | 4000          | *           |
|                 | 0x00000  | 0010    | 080      | 0D94 | 45     | 0800D947      | 0800D949     |      | 000000 | 00 EÙ     | GÙIÙ     |      |             | Mode     |                  | Normal        | *           |
| CPU             | 0x00000  | 020     | 000      | 0000 | 00     | 00000000      | 0000000      |      | 0800D9 | 4B        | КÙ       |      |             | Access   |                  | 0             | *           |
|                 | 0x00000  | 0030    | 080      | 0D94 | 4D     | 00000000      | 0800D94F     |      | 0800D9 | 51 MÙ     | QÙQÙ     |      |             | Reset n  |                  | Software rese | et 👻        |
| swv             | 0x00000  | 0040    | 080      | 0DF4 | 19     | 0800DF4D      | 0800DF51     |      | 0800DF | 55 Iß     | MBQBUB   |      |             | Speed    |                  | Reliable      | *           |
|                 | 0x00000  | 050     | 080      | ODF5 | 59     | 0800DF5D      | 0800D97D     |      | 0800D9 | 93 Yß     | ]ß}ÙÙ    |      |             | Shared   |                  | Disabled      | • •         |
| REG             | 0x00000  | 0060    | 080      | 0D9A | 45     | 0800D9B7      | 0800D9C9     |      | 0800DF | 61 ¥Ù     | ÙÉÙaß    |      |             | Debug    |                  |               |             |

Disconnect the device by clicking on the [Disconnect] button. Step 8.

#### Figure 16. Disconnecting the device

| STM32<br>Cube | 2<br>Programmer |            |          |                |               |                |             | 1       | f 🕒                    | 🖌 🖈             | 57        |
|---------------|-----------------|------------|----------|----------------|---------------|----------------|-------------|---------|------------------------|-----------------|-----------|
| ≡             | Memory & F      | ile editio | n        |                |               |                |             |         |                        | Conn            | ected     |
|               | Device memor    | y STM32F   | 401RE_Se | nsorNode_Tx_91 | 5Mhz.bin × +  |                |             |         | ST-LINK                | 👻 Disc          | connect   |
|               | Address 0x0     | )          | ▼ Size   | 0xE21C         | Data width 32 | e-bit 👻 Find D | Data Ox Dow | nload 👻 | ST-LI<br>Serial number | NK configuratio | on<br>Con |
|               | Address         |            | 0        | 4              | 8             | с              | ASCII       |         | Port                   | SWD             |           |
| OB            | 0x00000000      | 2000       | 00000    | 0800DEE5       | 0800D941      | 0800D943       | åÞAÙCÙ      | ^       | Frequency (kHz)        | 4000            |           |
|               | 0x0000010       | 080        | DD945    | 0800D947       | 0800D949      | 00000000       | EÙGÙIÙ      |         | Mode                   | Normal          | ~         |
| CPU           | 0x00000020      | 0000       | 00000    | 00000000       | 00000000      | 0800D94B       | KÙ          |         | Access port            | 0               | ~         |
|               | 0x0000030       | 080        | 0D94D    | 00000000       | 0800D94F      | 0800D951       | MÙOÙQÙ      |         | Reset mode             | Software res    | et 🔻      |
| swv           | 0x00000040      | 080        | DDF49    | 0800DF4D       | 0800DF51      | 0800DF55       | IßMBQBUB    |         | Speed                  | Reliable        | ~         |
|               | 0x00000050      | 080        | DDF59    | 0800DF5D       | 0800D97D      | 0800D993       | Yß]ß}ÙÙ     |         | Shared                 | Disabled        | - 0       |
| REG           | 0x00000060      | 080        | DD9A5    | 0800D9B7       | 0800D9C9      | 0800DF61       | ¥ÙÙÉÙaß     |         | Debug in Low P         |                 |           |

#### 3.3 How to update the platform configuration using the developer package

Follow the procedure below to set up the development environment.

Step 1. Download the developer package and install the SDK in the default directory structure on your Ubuntu machine.

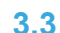

**Step 2.** Open the device tree file 'stm32mp157f-dk2.dts' in the developer package source code and add the code snippet below to the file (in arch/arm/boot folder).

```
&i2c5 {
    status = "okay";
    lsm6dsox@6b {
        compatible = "st,lsm6dsox";
        reg = \langle 0x6b \rangle;
        st,int-pin = <1>;
         interrupt-parent = <&gpioa>;
        interrupts = <8 IRQ_TYPE_LEVEL_HIGH>;
        disable-shub;
         status = "okay";
    };
};
&spi5 {
   pinctrl-names = "default", "sleep";
    pinctrl-0 = <&spi5_pins_a>;
pinctrl-1 = <&spi5_sleep_pins_a>;
    /*status = "disabled";*/
    cs-gpios = <&gpiof 6 0>;
    status = "okay";
    spidev@0 {
        compatible = "semtech, sx1301";
         spi-max-frequency = <5000000>;
        reg = <0>;
    };
};
```

This updates the device tree to enable and configure the I2C5 and SPI4 driver interface.

Note: Only the 'tab' character is used for indentation in the source files of the device tree. No 'space' character is used.

Step 3. Copy the patch for the LSM6DSOX kernel driver patch in the developer package folder.

```
PC $> cd X-LINUX-IOT01A/ STM32MP157F-DK2_DeviceDriver_LSM6DSOX/
PC $> cp *.patch <ST patches path>
```

- Step 4. Compile the developer package to get the updated stm32mp157f-dk2.dtb and st\_lsm6dsox.ko files and reflash the board with the new image (created using the developer package).
  Refer to Modify, rebuild and reload the Linux® kernel for help.
- Step 5. Use the below commands to make the new configuration active on the discovery kit.

Board \$> /sbin/depmod -a Board \$> sync Board \$> reboot

- Step 6. After reboot, to verify whether the new configuration has been correctly set:
  - check if "/dev/spidev0.0" file has been created;
  - check the content of the "/sys/bus/iio/devices/" folder. It must contain the information shown below.

#### Figure 17. /sys/bus/iio/devices/ folder content

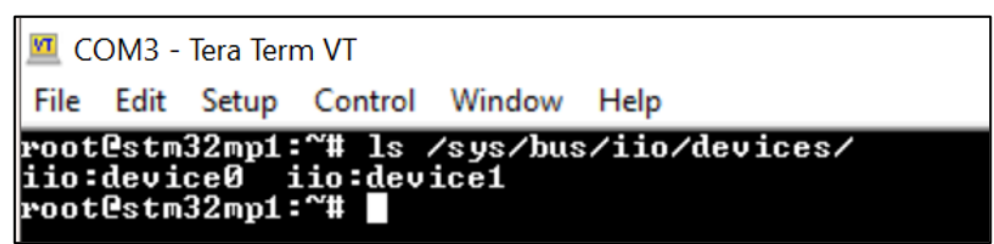

### 3.4 How to build the SPIRIT1 Linux user driver and Application using ST SDK

- Step 1. Download and install the ST SDK from .
- Step 2. Download the X-LINUX-IOT01E/A package.
- Step 3. Execute the below commands to cross-compile the code.

```
PC $> sudo apt-get install cmake
PC $> source <SDK_install_path>/environment-setup-cortexa7t2hf-neon-vfpv4-ostl-
linux-gnueabi
PC $> cd X-LINUX-IOT01\SPIRITIApplication\Source
PC $> tar xvf SPIRITIApplication-source.tar.xz
PC $> cd linux_demo\build
PC $> cmake ..
PC $> make
```

These commands cross-build the c application ('spirit\_application\_binary') in the folder 'X-LINUX-IOT01A/linux-demo/build/spirit\_application/'.

- Step 4. Copy the generated binary (spirit\_application\_binary) to the /usr/local/x-linux-iot01 folder on the STM32MP157F-DK2 discovery kit.
- **Step 5.** Use the complete package as described in Section 3.5 How to evaluate the software package.

#### **3.5** How to evaluate the software package

- Step 1. Boot the STM32MP157F-DK2 with the starter package.
- Step 2. Enable the internet connectivity on the STM32MP157F-DK2 via Ethernet or Wi-Fi. Refer to the wiki page for help on the Wi-Fi connection setup.
- Step 3. Download the X-LINUX-IOT01E/A software package.
- Step 4. Modify the kernel using the steps mentioned in section 3.4.

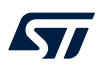

Step 5. Update the file /usr/local/x-linux-iot01/creds.conf with the board\_type (X-STM32MP-IOT01A or X-STM32MP-IOT01E) and the new API KEY and DEVICE ID generated in Section 3.1, step 7.

#### Figure 18. Updating the creds.conf file

| Creds.conf - Notepad                          |                            |          |           |       |      | ×   |
|-----------------------------------------------|----------------------------|----------|-----------|-------|------|-----|
| File Edit Format View Help                    |                            |          |           |       |      |     |
| <pre>http_endpoint = https://jim3rgi6d3</pre> | .execute-api.eu-central-1. | amazonaw | s.com/v1, | /tele | metr | у ^ |
| api_key = 00b23ea3-bc57-5bca-d8e9-            | dff8d7f3e8e8.ae654c67-8725 | -8ac1-0f | 3a-d5bd7  | 35103 | 4d   |     |
| device_id = My_Node_1                         |                            |          |           |       |      |     |
| <br>board_type = X-STM32MP-IOT01A             |                            |          |           |       |      |     |
|                                               |                            |          |           |       |      | ~   |
|                                               | Ln 6 Col 1                 | 100%     | Unix (LF) | UTF   | -8   |     |

- Step 6. Set up the sensor node hardware (Section 2 Hardware setup) and software (Section 3.2 Sensor node setup).
- Step 7. Power off and power on the sensor node.
   As soon as the sensor node is powered up, it starts transmitting multiple sensor data packets (accelerometer, gyroscope, pressure, and temperature) every 5 seconds.
- Step 8. Configure and open the DSH-ASSETRACKING dashboard as described in Section 3.1 Using the DSH-ASSETRACKING dashboard.
- Step 9. Install the dependencies on the STM32MP157F-DK2 using the below commands.

Board \$> apt-get install python3-pip Board \$> pip3 install requests

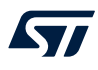

Step 10. Open the terminal on the STM32MP157F-DK2 via ssh or Tera Term and execute the below commands to run the demo.

Board \$> cd /usr/local/script Board \$> ./StartDemo.sh

Note:

If the network connectivity is not available, refer to Section 4 to transfer the file locally. You can also use any other tool for this purpose.

The application starts running after the above commands execution. Then, a GUI runs on the display connected to the STM32MP157F-DK2, showing the accelerometer and gyroscope data from the on-board sensor.

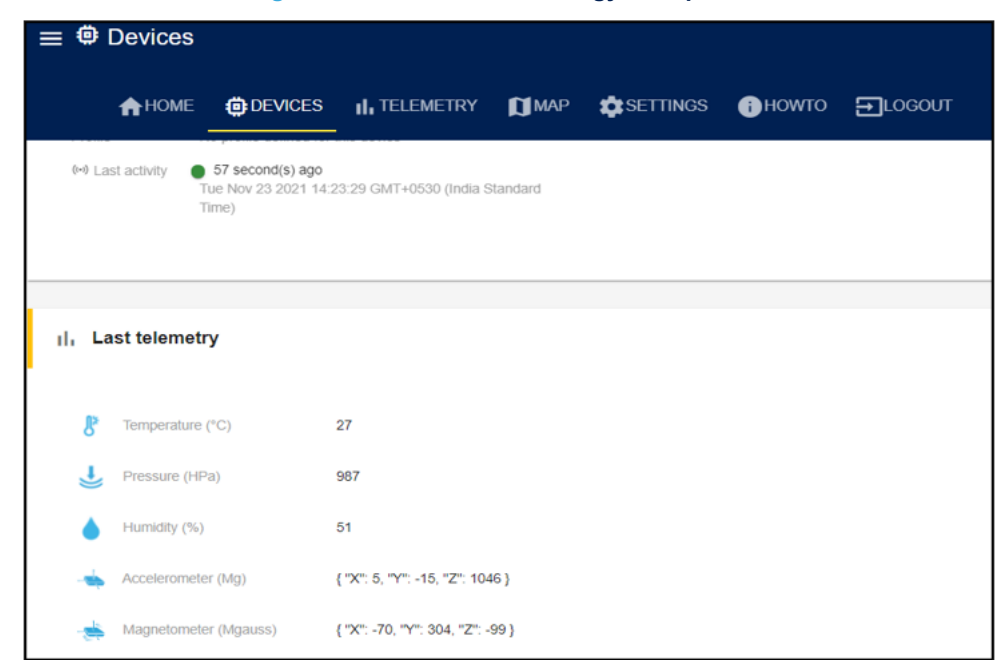

#### Figure 19. Accelerometer and gyroscope data

A background process handles the data over the wireless (SPIRIT1) interface and the cloud. Hence, the periodic dataset coming from the sensor node is visible on the DSH-ASSETRACKING dashboard.

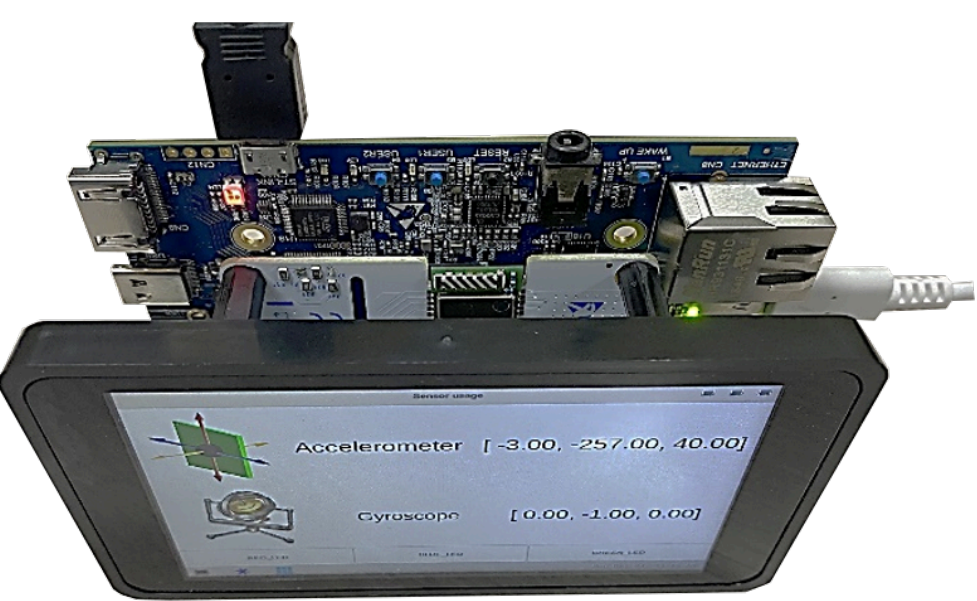

#### Figure 20. Sensor data shown on the dashboard

### **3.6** How to include the meta-iot01 layer in the distribution package

- Step 1. Download and compile the distribution package on your Ubuntu PC or virtual machine.
- Step 2. Follow the default directory structure to synchronize with the below commands.

```
PC$> tar -xvf X-LINUX-IOT01.tar.xz
PC$> cd X-LINUX-IOT01
PC$> cp -rf meta-iot01/ STM32MP15-Ecosystem-v3.1.0/Distribution-Package/
openstlinux-5.10-dunfell-mp1-21-11-17/layers
PC$> cd STM32MP15-Ecosystem-v3.1.0/Distribution-Package/openstlinux-5.10-dunfell-
mp1-21-11-17/
```

- Step 3. Download and extract the X-LINUX-IOT01E/A software application package.
- Step 4. Set up the open embedded build environment configuration.

PC\$> DISTRO=openstlinux-weston MACHINE=stm32mp1 source layers/meta-st/scripts/ envsetup.sh

Step 5. Add the meta-iot01a layer to the build configuration of the distribution configuration.

PC\$> bitbake-layers add-layer .../layers/meta-iot01

Step 6. Update the build configuration ('st-image-weston'), to add new components to the image.

PC\$> echo 'IMAGE\_INSTALL\_append += "iot01"' >> meta-st/meta-st-openstlinux/conf/ layer.conf

Step 7. Build your layer separately and then build the complete distribution layer.

PC\$> bitbake st-image-weston

Building the distribution page for the first time might take several hours. However, it takes only few minutes to build the meta-iot01ea layer and install the executable files in the final images. Once the build completes, the images are included in the *build-<distro>-<machine>/tmp-glibc/deploy/images/ stm32mp1* directory.

- Step 8. Follow the instructions to flash the new built images onto the discovery kit.
- Step 9. Run the application as mentioned in Section 3.5 How to evaluate the software package, steps 4-10.

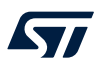

# 4 How to transfer files using Tera Term

You can use any terminal emulator application. Tera Term is one of them. It can be downloaded from http:// tera-term.en.lo4d.com. Follow the below steps to configure Tera Term.

- Step 1. Plug the power cable to power the board.
- Step 2. Connect the STM32MP157F-DK2 to your PC via a USB micro-B cable through CN11.
- **Step 3.** Check the virtual COM port number in the device manager. For example, in the snapshot below, the COM port number is 14.

Figure 21. Device manager: virtual COM port

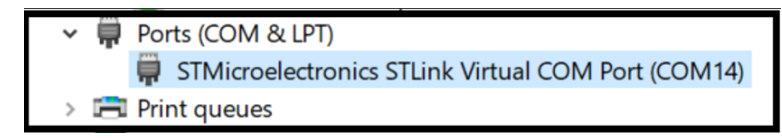

Step 4.Open Tera Term on your PC and select the COM port.The baud rate should be 115200. The virtual terminal (remote access) appears as shown below.

| VT           | COM1           | 4 - Tera      | Term VT          |                |              |  |  | ×      |
|--------------|----------------|---------------|------------------|----------------|--------------|--|--|--------|
| <u>F</u> ile | <u>E</u> dit   | <u>S</u> etup | C <u>o</u> ntrol | <u>W</u> indow | <u>H</u> elp |  |  |        |
| roo<br>Zho   | t@stm<br>me∕ro | 32mp1:<br>ot  | * <b>*#</b> pwd  |                |              |  |  | ^      |
| r00          | testm          | 32mp1         | :~#              |                |              |  |  |        |
|              |                |               |                  |                |              |  |  |        |
|              |                |               |                  |                |              |  |  |        |
|              |                |               |                  |                |              |  |  |        |
|              |                |               |                  |                |              |  |  |        |
|              |                |               |                  |                |              |  |  |        |
| ¢            |                |               |                  |                |              |  |  |        |
|              |                |               |                  |                |              |  |  |        |
|              |                |               |                  |                |              |  |  | $\sim$ |

#### Figure 22. Remote terminal via Tera Term

**Step 5.** To transfer a file from the host PC to the STM32MP157F-DK2, click on the [File] menu at the top-left corner of the Tera Term window. Then go to [File]>[Transfer]>[ZMODEM]>[Send].

| VT           | COM14 - Tera Term VT                        |                |              |   |         |
|--------------|---------------------------------------------|----------------|--------------|---|---------|
| <u>F</u> ile | <u>E</u> dit <u>S</u> etup C <u>o</u> ntrol | <u>W</u> indow | <u>H</u> elp |   |         |
|              | New connection                              | Alt+N          |              |   |         |
|              | Duplicate session                           | Alt+D          |              |   |         |
|              | Cygwin connection                           | Alt+G          |              |   |         |
|              | Log                                         |                |              |   |         |
|              | Comment to Log                              |                |              |   |         |
|              | View Log                                    |                |              |   |         |
|              | Show Log dialog                             |                |              |   |         |
|              | Send file                                   |                |              |   |         |
|              | Transfer                                    | >              | Kermit       | > |         |
|              | SSH SCP                                     |                | XMODEM       | > |         |
|              | Change directory                            |                | YMODEM       | > |         |
|              | Replay Log                                  |                | ZMODEM       | > | Receive |
|              | TTY Record                                  |                | B-Plus       | > | Send    |
|              | TTY Replay                                  |                | Quick-VAN    | > |         |
|              | Print                                       | Alt+P          |              |   |         |
|              | Disconnect                                  | Alt+I          |              |   |         |
|              | Exit                                        | Alt+Q          |              |   |         |

#### Figure 23. Transferring the file

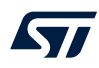

Step 6. Select the file to transfer from the pop-up window. Click on the [Open] tab.

| Itera Term: ZMODEM Send                                           |                                                                                                    | ×                                                                               |
|-------------------------------------------------------------------|----------------------------------------------------------------------------------------------------|---------------------------------------------------------------------------------|
| Look in: 🔛 Windows (C:) 🗸 🗸                                       | G 🤌 📂 🛄 🗸                                                                                                    |                                                                                 |
| Name<br>Ac6<br>Cadence<br>Disc 2 ORCAD 15_7<br>EAGLE 9.4.2<br>efi | Date modified<br>2/27/2019 10:20 AM<br>8/24/2018 10:19 PM<br>9/6/2018 6:07 PM<br>8/21/2019 6:07 PM<br>3/17/2016 1:52 PM | Type<br>File folder<br>File folder<br>File folder<br>File folder<br>File folder |
| < File name: Files of type: All(*.*) Option Binary                |                                                                                                    | ><br>Open<br>Cancel<br>Help                                                     |

Figure 24. Pop-up window to select one or more files to transfer

A progress bar shows the file transfer status.

| M            | COM1         | 4 - Tera      | Term VT          |        |                                                                                                    | _          | _ |  | $\times$ |
|--------------|--------------|---------------|------------------|--------|----------------------------------------------------------------------------------------------------|------------|---|--|----------|
| <u>F</u> ile | <u>E</u> dit | <u>S</u> etup | C <u>o</u> ntrol | Window | <u>H</u> elp                                                                                                    |            |   |  |          |
|              |              |               |                  |        |                                                                                                    |            |   |  | ^        |
|              |              |               |                  |        |                                                                                                    |            |   |  |          |
|              |              |               |                  |        | Tera Term: ZMODEM Send                                                                                          | ×          |   |  |          |
|              |              |               |                  |        | The second second second second second second second second second second second second second second second se | <b>.</b> . |   |  |          |
|              |              |               |                  |        | Filename: Linux® driver for the s                                                                               | )          |   |  |          |
|              |              |               |                  |        | Protocol: ZMODEI                                                                                                | M          |   |  |          |
|              |              |               |                  |        | Packet#:                                                                                                    |            |   |  |          |
|              |              |               |                  |        | Bytes transferred: 4099                                                                                         | 5          |   |  |          |
|              |              |               |                  |        | Elapsed time: 0:05 (7.22KB/s                                                                                    | 5)         |   |  |          |
|              |              |               |                  |        | 2.29                                                                                                    | ~          |   |  |          |
|              |              |               |                  |        | 2.3/                                                                                                    | 6          |   |  |          |
|              |              |               |                  |        | Canaal                                                                                                    |            |   |  |          |
|              |              |               |                  |        | Cancel                                                                                                    |            |   |  |          |
|              |              |               |                  |        |                                                                                                    |            |   |  |          |
|              |              |               |                  |        |                                                                                                    |            |   |  |          |
|              |              |               |                  |        |                                                                                                    |            |   |  |          |
|              |              |               |                  |        |                                                                                                    |            |   |  |          |
|              |              |               |                  |        |                                                                                                    |            |   |  | Ť        |

#### Figure 25. Progress bar

# **Revision history**

### Table 1. Document revision history

| Date        | Revision | Changes                                                                                                    |
|-------------|----------|----------------------------------------------------------------------------------------------------|
| 16-Jun-2022 | 1        | Initial release.                                                                                                    |
| 01-Dec-2022 | 2        | Updated introduction, Section 1.1 Functional blocks, Section 2.1 Hardware requirements, Section 2.2.1 Setup for the discovery kit, the expansion board, and the LCD display, Section 2.2.2 Setup for the sensor node, Section 3 Software setup, Section 3.1 Using the DSH-ASSETRACKING dashboard, Section 3.2 Sensor node setup, Section 3.3 How to update the platform configuration using the developer package, Section 3.4 How to build the SPIRIT1 Linux user driver and Application using ST SDK, Section 3.5 How to evaluate the software package, and Section 4 How to transfer files using Tera Term. |

# 57

# Contents

| 1    | Overview       |                      |                                                                       |    |  |  |  |
|------|----------------|----------------------|-----------------------------------------------------------------------|----|--|--|--|
|      | 1.1            | Functi               | onal blocks                                                           | 2  |  |  |  |
| 2    | Hard           | ware s               | etup                                                                  | 3  |  |  |  |
|      | 2.1            | Hardw                | are requirements                                                      | 3  |  |  |  |
|      | 2.2            | Hardware connections |                                                                       |    |  |  |  |
|      |                | 2.2.1                | Setup for the discovery kit, the expansion board, and the LCD display | 3  |  |  |  |
|      |                | 2.2.2                | Setup for the sensor node                                             | 4  |  |  |  |
| 3    | Software setup |                      |                                                                       |    |  |  |  |
|      | 3.1            | Using                | the DSH-ASSETRACKING dashboard                                        | 5  |  |  |  |
|      | 3.2            | Senso                | r node setup                                                          | 8  |  |  |  |
|      | 3.3            | How to               | o update the platform configuration using the developer package       | 9  |  |  |  |
|      | 3.4            | How to               | b build the SPIRIT1 Linux user driver and Application using ST SDK    | 11 |  |  |  |
|      | 3.5            | How to               | o evaluate the software package                                       | 11 |  |  |  |
|      | 3.6            | How to               | o include the meta-iot01 layer in the distribution package            | 14 |  |  |  |
| 4    | How            | to tran              | sfer files using Tera Term                                            |    |  |  |  |
| Rev  | ision          | history              | ·                                                                     |    |  |  |  |
| List | of tab         | oles                 |                                                                       |    |  |  |  |
| List | of fig         | ures                 |                                                                       |    |  |  |  |

# List of tables

| Table 1.         Document revision history | 18 |
|--------------------------------------------|----|
|--------------------------------------------|----|

# List of figures

| Figure 1.  | X-STM32MP-IOT01A mounted on STM32MP157F-DK2           | 1  |
|------------|-------------------------------------------------------|----|
| Figure 2.  | X-LINUX-IOT01E/A software and hardware architecture   | 2  |
| Figure 3.  | Hardware setup without the LCD display                | 3  |
| Figure 4.  | Hardware setup with the LCD display                   | 4  |
| Figure 5.  | Wireless sensor node                                  | 4  |
| Figure 6.  | Opening DSH-ASSETRACKING dashboard                    | 5  |
| Figure 7.  | Creating a new cloud device.                          | 6  |
| Figure 8.  | Selecting the device type                             | 6  |
| Figure 9.  | Inserting the device ID and label                     | 7  |
| Figure 10. | New device ID                                         | 7  |
| Figure 11. | Creating a new API key                                | 7  |
| Figure 12. | Copying the API key value                             | 8  |
| Figure 13. | Connecting target from STM32CubeProgrammer            | 8  |
| Figure 14. | Binary file selection                                 | 9  |
| Figure 15. | Programming the device                                | 9  |
| Figure 16. | Disconnecting the device                              | 9  |
| Figure 17. | /sys/bus/iio/devices/ folder content                  | 10 |
| Figure 18. | Updating the creds.conf file                          | 12 |
| Figure 19. | Accelerometer and gyroscope data                      | 13 |
| Figure 20. | Sensor data shown on the dashboard                    | 13 |
| Figure 21. | Device manager: virtual COM port                      | 15 |
| Figure 22. | Remote terminal via Tera Term                         | 15 |
| Figure 23. | Transferring the file                                 | 16 |
| Figure 24. | Pop-up window to select one or more files to transfer | 17 |
| Figure 25. | Progress bar                                          | 17 |

#### IMPORTANT NOTICE - READ CAREFULLY

STMicroelectronics NV and its subsidiaries ("ST") reserve the right to make changes, corrections, enhancements, modifications, and improvements to ST products and/or to this document at any time without notice. Purchasers should obtain the latest relevant information on ST products before placing orders. ST products are sold pursuant to ST's terms and conditions of sale in place at the time of order acknowledgment.

Purchasers are solely responsible for the choice, selection, and use of ST products and ST assumes no liability for application assistance or the design of purchasers' products.

No license, express or implied, to any intellectual property right is granted by ST herein.

Resale of ST products with provisions different from the information set forth herein shall void any warranty granted by ST for such product.

ST and the ST logo are trademarks of ST. For additional information about ST trademarks, refer to www.st.com/trademarks. All other product or service names are the property of their respective owners.

Information in this document supersedes and replaces information previously supplied in any prior versions of this document.

© 2022 STMicroelectronics – All rights reserved